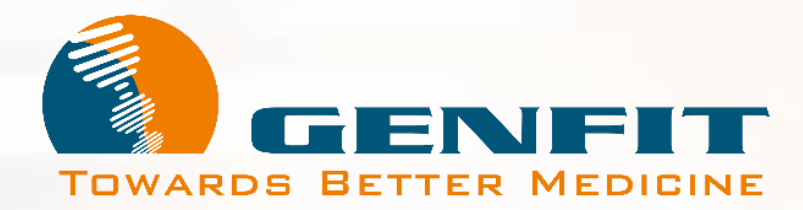

Tutoriel de Vote en Ligne / Votaccess®

# Assemblée Générale Mixte GENFIT Mercredi 22 Mai 2024 – 10h Faculté de Pharmacie de Lille

### **Tutoriel Vote en Ligne**

Ce document est un **cas simulé**, édité par UPTEVIA, pour un actionnaire dont les titres seraient inscrits dans les livres de BNP. Au-delà de cet exemple, il a pour vocation de vous accompagner dans l'utilisation du vote en ligne des résolutions de **l'Assemblée Générale Mixte des Actionnaires GENFIT du 22 mai 2024**, quel que soit l'établissement financier qui gère vos titres, pourvu que ce dernier adhère à la plateforme Votaccess<sup>®</sup>. Il décrit :

- La méthode d'accès à l'interface de vote en ligne via votre espace bancaire ;
- La méthodologie de vote dans l'application Votaccess®

Pour améliorer votre expérience, vous pouvez naviguer à l'intérieur de ce document interactif en cliquant sur les boutons simulés lorsque votre souris prend la forme d'une main.

**Démarrer** 

Le vote en ligne via Votaccess<sup>®</sup> est ouvert du 3 mai 2024 au 21 mai 2024, 15h (heure de Paris)

Pour toute demande d'assistance complémentaire, vous pouvez

- nous contacter par e-mail via. la boite mail : <u>investors@genfit.com</u>,
- ou contacter le centre d'appel mis à votre disposition : 0805 321 079 depuis la France, ou le +331 78 90 69 14 depuis l'étranger

- Les équipes de GENFIT

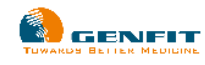

#### **Planetshares**

#### Bienvenue sur Planetshares

#### Écran de connexion :

- \* Fenêtre pour se connecter a
- \* Lien pour initialiser votre co
- \* Enveloppe pour contacter U
- \* NOA, l'assistant virtuel, pou se connecter

| ecter au site<br>otre compte<br>octer UPTEVIA<br>el, pour échanger en cas de problèmes pour | Accédez à votre compte<br>Identifiant<br>00204 ?<br>Code d'accès<br>B1123879U47 ?<br>Mot de passe : | Où puls-je trouver mes informations<br>d'identification?<br>Pour accéder à des exemples de courriers, vous pouvez<br>cliquer sur le lien ci-contre                                                                                                    |
|---------------------------------------------------------------------------------------------|----------------------------------------------------------------------------------------------------|----------------------------------------------------------------------------------------------------|
|                                                                                             | Première connexion, mot de passe oublié<br>ou expiré ?<br>Connexion                                 | Probleme de mot de passe         Was avez oublié, perdu ou jamais reçu votre mot de passe? Yotre mot de passe est arrivé à expiration ? En cliquant sur le lien ci-contre et après vérification de quelques éléments d'identification, vous pourez créer un nouveau mot de passe.         Nouveau mot de passe |

Vous avez **3** essais pour vous connecter.

- La première fois, si vous vous trompez sur vos identifiant/code d'accès et mot de passe, il y a une étape de captcha.
- Une fois le captcha validé les 3 M données sont revérifiées.

PREMIERE CONNEXION : Vous devez initialiser votre mot de passe lors de votre première connexion au site Planetshares. Pour faire cette action, veuillez cliquer sur le lien "Première connexion, mot de passe oublié ou expiré ?" ou contacter UPTEVIA

Si vous vous êtes trompés 3 fois, vous aurez le message suivant : « L'accès à votre compte a été bloqué (mot de passe erroné). Afin de réinitialiser votre mot de passe, veuillez cliquer sur le lien "Première connexion, mot de passe oublié ou expiré ?" ou contacter nos services au 01 58 16 11 64. »

Si votre mot de passe n'a pas été utilisé depuis un an, vous aurez le message suivant : « Votre mot de passe a expiré et doit être changé. Afin de réinitialiser votre mot de passe, veuillez cliquer sur le lien "Première connexion, mot de passe oublié ou expiré ?" ou contacter nos services au 01 58 16 11 64. »

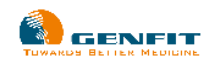

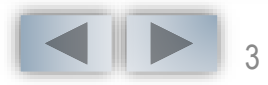

## Actionnaires au Nominatif Pur et au Nominatif Administré

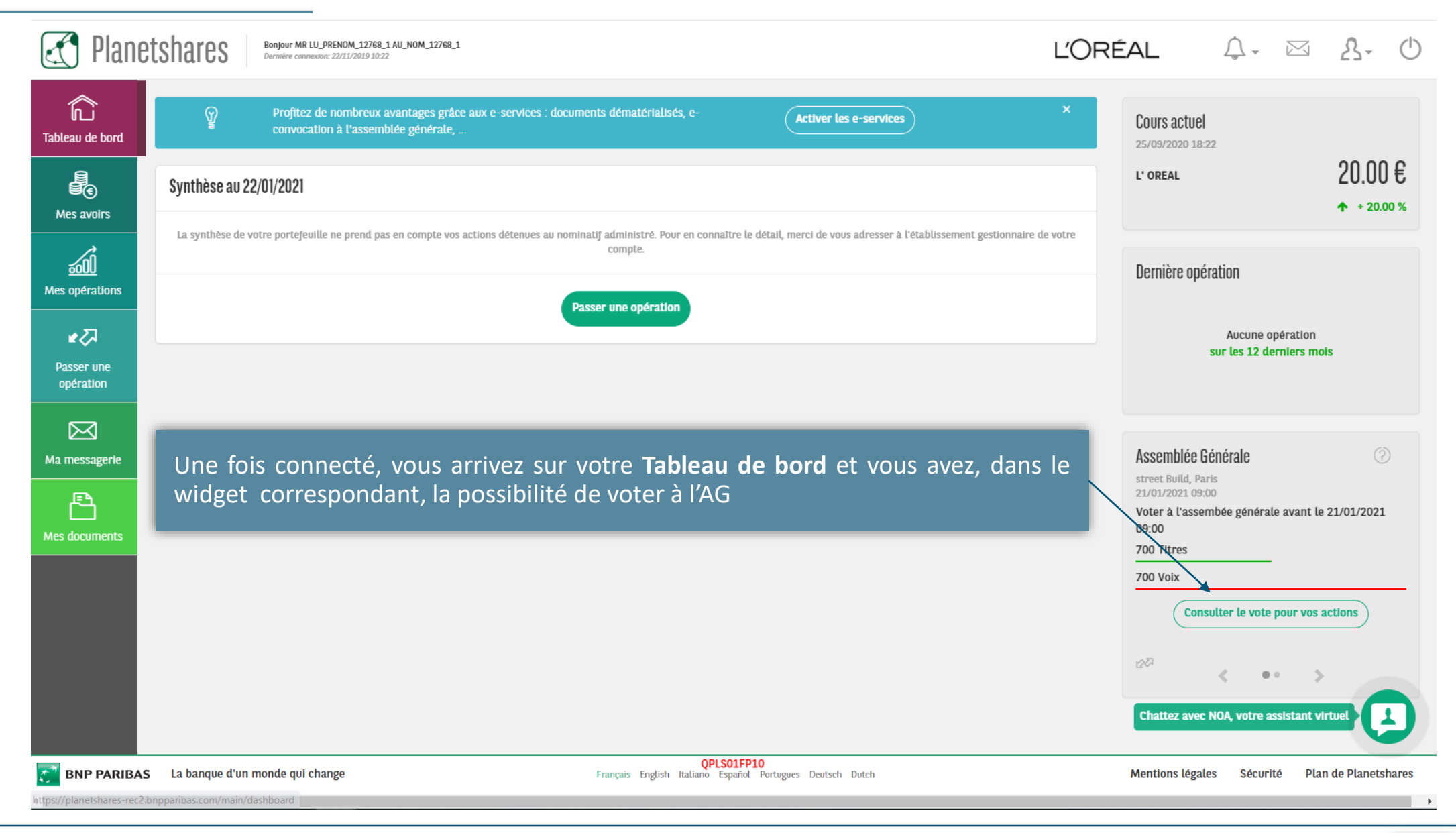

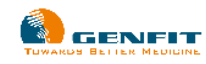

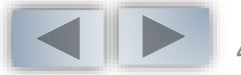

#### Actionnaires au Nominatif Pur et au Nominatif Administré

| 🛃 Planet             | Bonjour MR LU_PRENOM_12768_1 AU_NOM_12768_1<br>Dernière connection: 22/01/2021 14:25 |                                                                                | L'ORÉAL          | <b>()</b> - 🖂        | 2-             | (    |
|----------------------|--------------------------------------------------------------------------------------|--------------------------------------------------------------------------------|------------------|----------------------|----------------|------|
| Tableau de bord      | Assemblée Générale                                                                   |                                                                                |                  |                      | 0              |      |
| Mes avoirs           | Voter à l'assembée générale avant le 21/01/2021 09:00<br>700 Titres                  |                                                                                |                  |                      |                |      |
| Mes opérations       | 700 Voix                                                                             | Consulter le vote pour vos actions                                             |                  |                      |                | —    |
| Passer une opération | 2 <sup>27</sup>                                                                      |                                                                                |                  |                      |                |      |
| Ma messagerie        |                                                                                      |                                                                                |                  |                      |                |      |
| Mes documents        |                                                                                      |                                                                                |                  |                      |                |      |
|                      |                                                                                      |                                                                                | Chattez avec NO  | 1, votre assistant v | rirtuel        | 9    |
| MARIBAS              | La banque d'un monde qui change                                                      | <b>QPLS01FP10</b><br>Français English Italiano Español Portugues Deutsch Dutch | Mentions légales | Sécurité Pla         | an de Planetsi | ares |

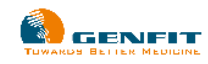

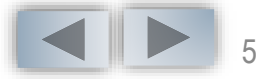

#### Accès au site Votaccess

Au clic sur le bouton « **Consulter le vote pour vos action**s », vous serez redirigé vers le site Votaccess qui va s'ouvrir dans une nouvelle fenêtre

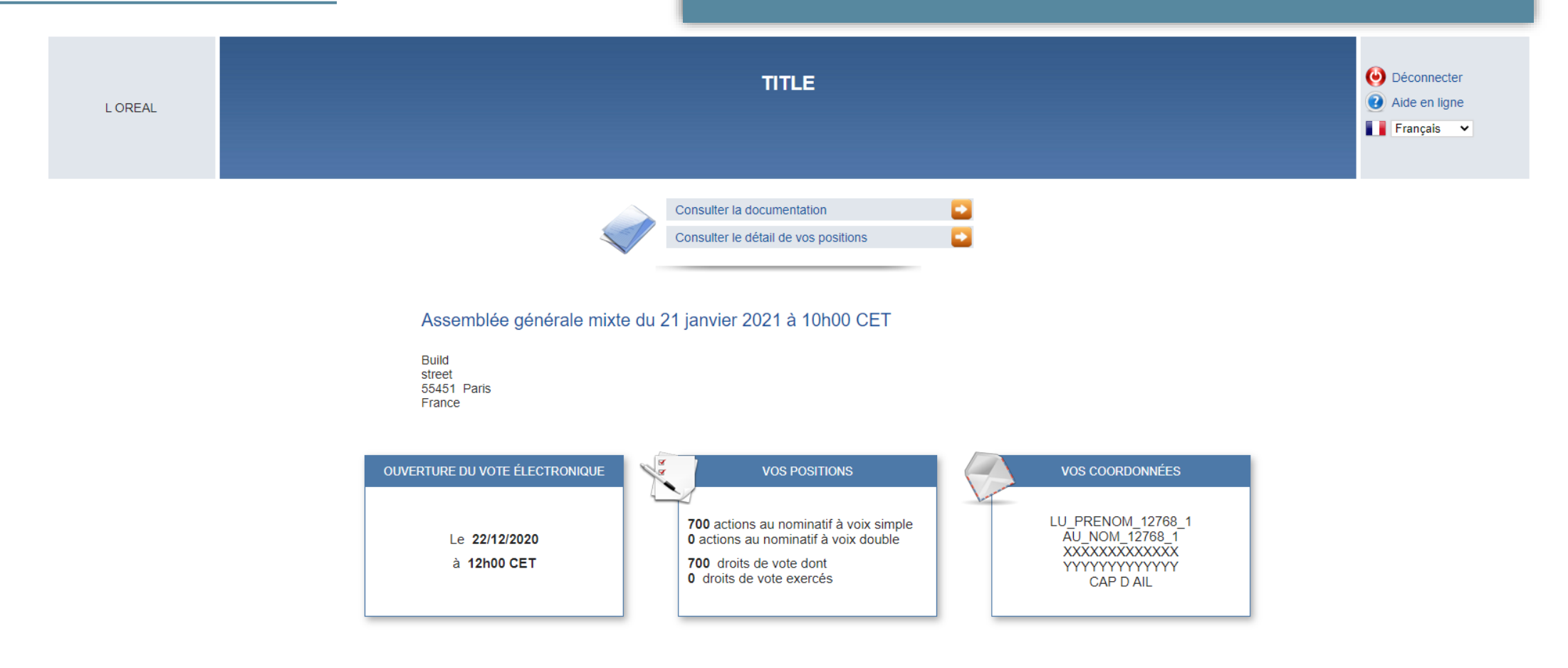

CONDITIONS GÉNÉRALES DE VOTE

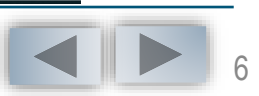

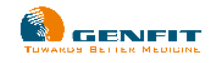

## Ecran d'accueil

Site de vote en ligne SLIB GROUP

#### Assemblée Générale Mixte de SLIB

Contactez le support à :support@slib.fr

🛗 1 décembre 2024 à 10h00

🛇 La Seine Musicale Île Seguin 92100 Boulogne-Billancourt France

Ö Vote en ligne ouvert jusqu'à vendredi 29 novembre à 12h00

Documentation

Détail de vos positions 📃 Répondre au sondage

Visualisez, en un clin d'oeil, les **informations clés** : date & heure de l'AG, date de fin du vote en ligne, nombre de titres détenus, choix du mode de participation...

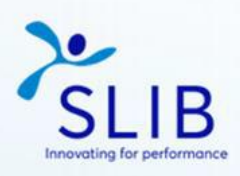

[→Se déconnecter

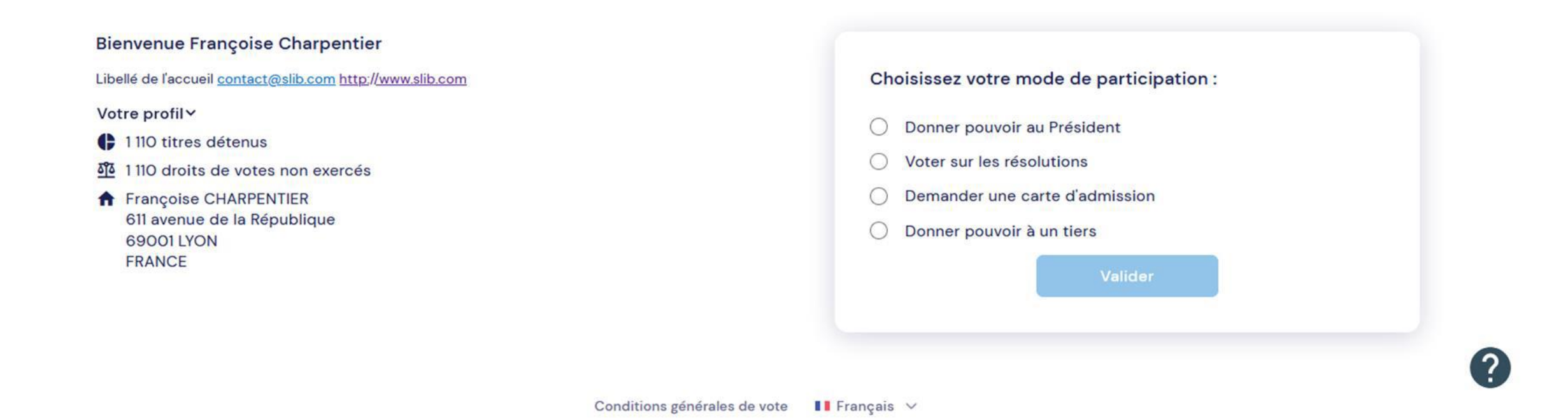

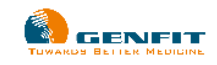

## **Vote sur Résolutions**

| 1. Résolutions agréées                                | 2. Résolutions non agréées                                     | 3. Résolutions nouvelles                            | 4. Récapitulatif | 5. Justifici               |
|-------------------------------------------------------|----------------------------------------------------------------|-----------------------------------------------------|------------------|----------------------------|
| Votes exprimés 9/9                                    | 🛃 Notification d'AG (URL-BALO                                  | ) ETout développer                                  | Pour Contre      | Abstention<br>Tout effacer |
| 1 Approbation des cor<br>C Télécharger le fichier joi | nptes annuels de l'exercice clos le 31 décembre 2022 ><br>nt   |                                                     | Pour Contre      | Abstention                 |
| 2 Approbation des co<br>@ Resolution 2                | mptes consolidés de l'exercice clos le 31 décembre 2022 >      |                                                     | Pour Contre      | Abstention                 |
| 3 Affectation du résul                                | tat de l'exercice clos le 31 décembre 2022 et fixation du divi | d <mark>ende &gt;</mark>                            | Pour Contre      | Abstention                 |
| 4 Rapport des Commi                                   | ssaires aux comptes sur les éléments servant à la détermina    | ation de la rémunération des titres participatifs > | Pour Contre      | Abstention                 |
| 5 Approbation des co                                  | nventions et engagements réglementés visés aux articles L.     | 225-38 et suivants du Code de commerce >            | Pour Contre      | Abstention                 |
| 6 Renouvellement du                                   | mandat d'administrateur de Monsieur Jean-Dominique Sena        | ard >                                               | Pour Contre      | Abstention                 |
| 7 Renouvellement du                                   | mandat d'administratrica de Madame Annatte Winkler             |                                                     | (Pour Contre     | Abstention                 |

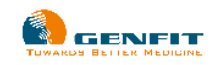

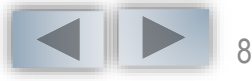

## **Pouvoir à un Tiers**

Si vous ne pouvez participer à l'AG : Donnez pouvoir **à un tiers** et saisissez simplement les coordonnées du mandataire

| Site de vote en ligne SLIB GROUP<br>Donner pouvoir à un tiers |                                               |                                                 | 1110 droits de vote | SLIB |
|---------------------------------------------------------------|-----------------------------------------------|-------------------------------------------------|---------------------|------|
| 1. Coordonnées du mandataire                                  |                                               | 2. Récapitulatif                                | 3. Justificatif     |      |
| Je reconnais avoir l'accord de la personne ind<br>Civilité    | liquée ci-dessous pour communiquer à l'organi | sateur ses coordonnées, à cette fin exclusiveme | nt.                 |      |
| Monsieur 🗸                                                    |                                               |                                                 |                     |      |
| Prénom *                                                      |                                               | Nom / Dénomination sociale *                    |                     |      |
| Complément destinatoire                                       |                                               |                                                 |                     |      |
| Complement destinataire                                       |                                               |                                                 |                     |      |
| Complément adresse                                            |                                               |                                                 |                     |      |
|                                                               |                                               |                                                 |                     |      |
| N° et libellé de voie *                                       |                                               |                                                 |                     |      |
|                                                               |                                               |                                                 |                     |      |
| Lieu dit ou Boîte Postale                                     | Code postal                                   | Localité *                                      |                     |      |
| Pays                                                          |                                               |                                                 |                     |      |
|                                                               |                                               |                                                 |                     |      |
|                                                               |                                               |                                                 |                     |      |
| Accueil                                                       |                                               |                                                 | Suivant >           |      |
|                                                               |                                               |                                                 |                     | 0    |
|                                                               | Conditions générales d                        | e vote 🔲 Francais 🗸                             |                     |      |

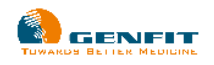

## **Carte d 'Admission**

Si vous souhaitez participer à l'AG : Vous pouvez demander à recevoir une **carte d'Admission** via cet onglet

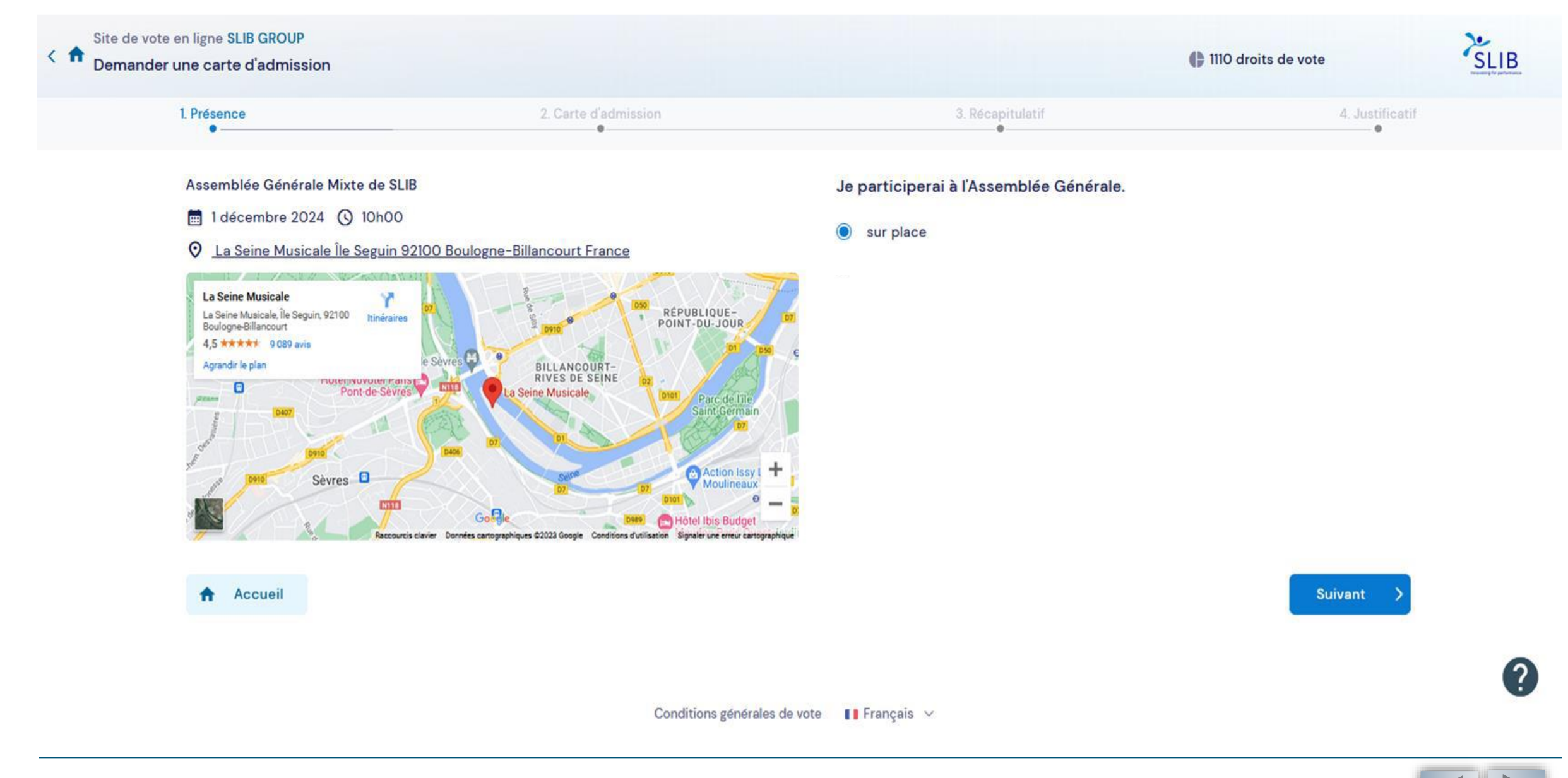

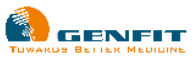

### **Carte d 'Admission**

| ↑ Site | e de vote en ligne SLIB GROUP<br>mander une carte d'admission |                                                      |                       | O droits de vote | SLIB |
|--------|---------------------------------------------------------------|------------------------------------------------------|-----------------------|------------------|------|
|        | 1. Présence<br>●                                              | 2. Carte d'admission                                 | 3. Récapitulatif<br>● | 4. Justificat    | f    |
|        | Votre réponse a bien ét                                       | é enregistrée et transmise à l'organisateur de l'Ass | semblée Générale      |                  |      |
|        | 🛃 Télécharger ma carte d'ad                                   | mission                                              |                       |                  |      |
|        | 🛃 Télécharger mon attestatio                                  | on de participation                                  |                       |                  |      |
|        | 🛱 Ajouter l'événement à mor                                   | calendrier                                           |                       |                  |      |
|        | ☑Répondre au sondage                                          |                                                      |                       |                  |      |
|        | 命 Re                                                          | etour à l'accueil                                    | [→ S                  | Se déconnecter   |      |
|        |                                                               |                                                      |                       |                  |      |
|        |                                                               |                                                      |                       |                  |      |

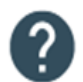

Conditions générales de vote 🛛 🚺 Français 🗸

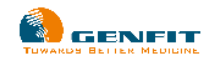

### **Synthèse**

#### Vous visualisez, en un clin d'oeil, la **synthèse** de votre choix.

Site de vote en ligne SLIB GROUP

#### Assemblée Générale Mixte de SLIB

Contactez le support à :support@slib.fr

I décembre 2024 à 10h00
 La Seine Musicale Île Seguin 92100 Boulogne-Billancourt France
 Vote en ligne ouvert jusqu'à vendredi 29 novembre à 12h00

| Bocumontation | Historiaua | B Dátail do vos positions |
|---------------|------------|---------------------------|
|               |            | Detail de vos posicions   |

Répondre au sondage

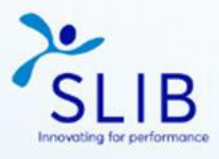

[→Se déconnecter

# Bienvenue Françoise Charpentier Libellé de l'accueil <u>contact@slib.com http://www.slib.com</u> Votre profil ✓ 110 titres détenus O droits de votes non exercés Françoise CHARPENTIER 611 avenue de la République 69001 LYON FRANCE

Votre Choix Vous avez choisi d'assister à l'Assemblée Générale. Votre choix a été enregistré le 13 décembre 2023 à 16h49. Télécharger mon attestation de participation Télécharger ma carte d'admission Ajouter l'événement à mon calendrier

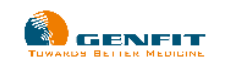

# Les conditions d'utilisation du site Votaccess sont disponibles via le lien ci-après : <u>https://www.votaccess.fr/public-docs/conditions\_generales\_FR.pdf</u>

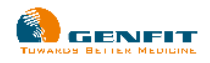

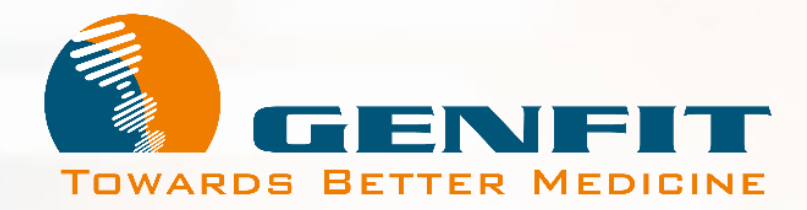

## Merci